# การเข้าใช้งานระบบ

## SWU Online Courses – Moodle

สำหรับนิสิต

คณะกายภาพบำบัด

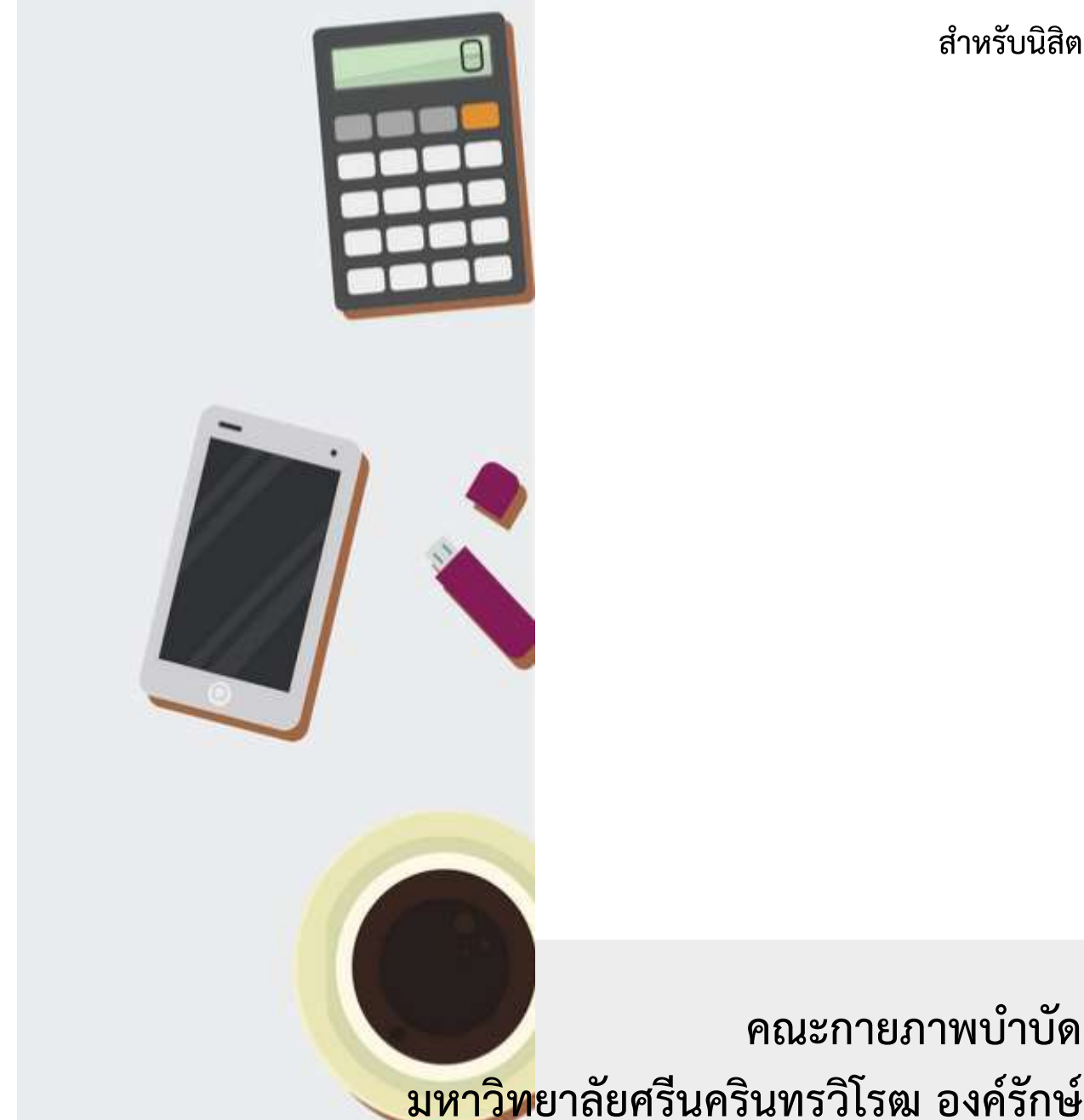

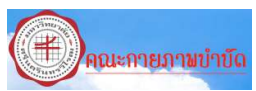

การจัดทำเอกสารคู่มือการเข้าใช้งานระบบ SWU Online Courses – Moodle สำหรับบุคล ภายนอกฉบับนี้ จัดทำขึ้นเพื่อใช้เป็นแนวทางในการใช้งานระบบ SWU Moodle ของคณะกายภาพบำบัด โดยเกิดจากประสบการณ์การใช้งาน โดยมีวัตถุประสงค์เพื่ออำนวยความสะดวกให้ผู้มาใช้บริการได้ รับทราบและเข้าใจขั้นตอนของการการใช้งานได้อย่างถูกต้อง

ผู้จัดทำหวังเป็นอย่างยิ่งว่า คู่มือการเข้าใช้งานระบบ SWU Online Courses – Moodle สำหรับบุคลภายนอกฉบับนี้จะเป็นประโยชน์แก่ท่านผู้ใช้บริการได้บ้างไม่มากก็น้อย และหากมี ข้อเสนอแนะใดๆ เพิ่มเติมอันจะเป็นประโยชน์ต่อการใช้งานระบบนี้ นักวิชาการคอมพิวเตอร์ ยินดีรับไว้ พิจารณา กรุณาแจ้งความจำนงได้ที่คณะกายภาพบำบัด มหาวิทยาลัยศรีนครินทรวิโรฒ ห้อง 159 หรือ โทร. 02 649 5000 โทรศัพท์ภายใน 27335 จักขอบพระคุณยิ่ง

> โสภณ เครือแก้ว นักวิชาการคอมพิวเตอร์

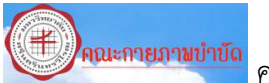

## สารบัญ

| เรื่อง                                                    | หน้า |
|-----------------------------------------------------------|------|
| คำนำ                                                      | ก    |
| สารบัญ                                                    | ข    |
| การเข้าใช้งานระบบ SWU Online Courses – Moodle สำหรับนิสิต | 1    |
| เลือกภาษา                                                 | 2    |
| การเข้าใช้งานระบบ Login                                   | 3    |
| การจัดการระบบ                                             | 4    |
| การแก้ไขข้อมูลส่วนตัว                                     | 6    |
| พบปัญหาสามารถติดต่อ                                       | 7    |

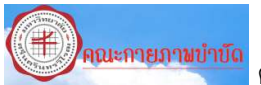

## คณะกายภาพบำบัด มหาวิทยาลัยศรีนครินทรวิโรฒ องค์รักษ์

## การเข้าใช้งานระบบ SWU Online Courses – Moodle สำหรับบุคลภายนอก

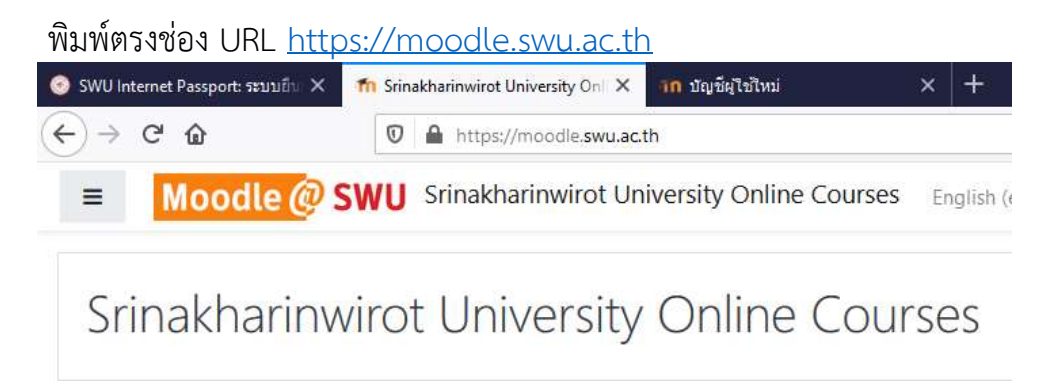

## เพื่อเข้าสู่หน้าเว็บของ SWU Online Courses – Moodle

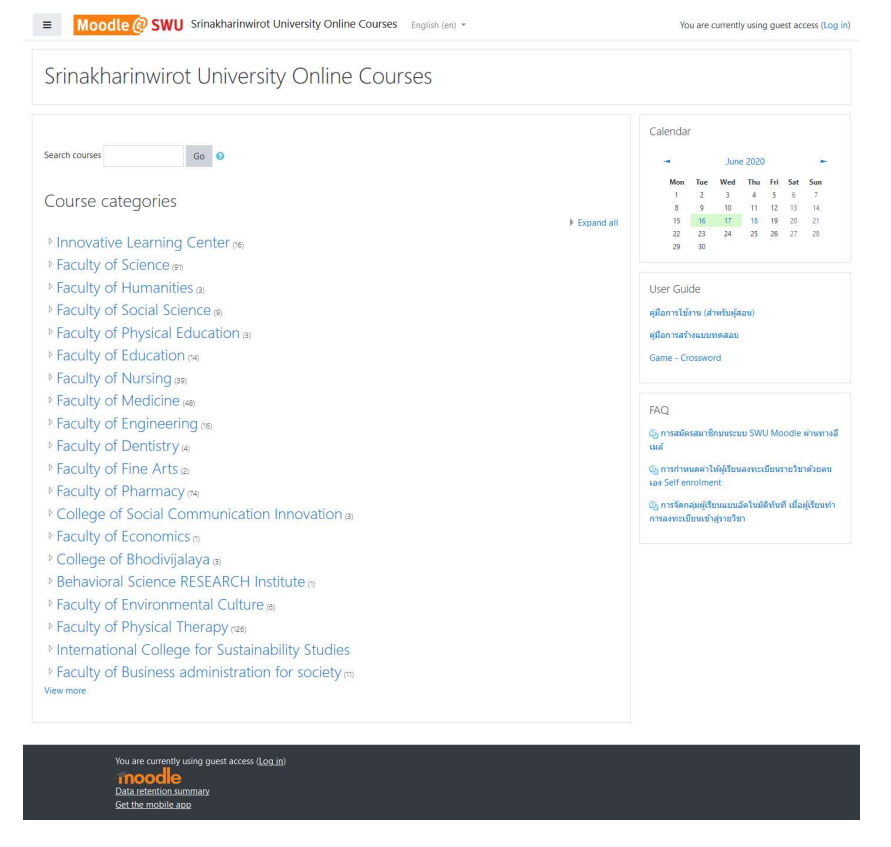

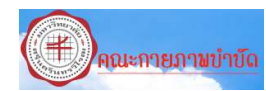

#### เลือกภาษา Language >> English (en) •

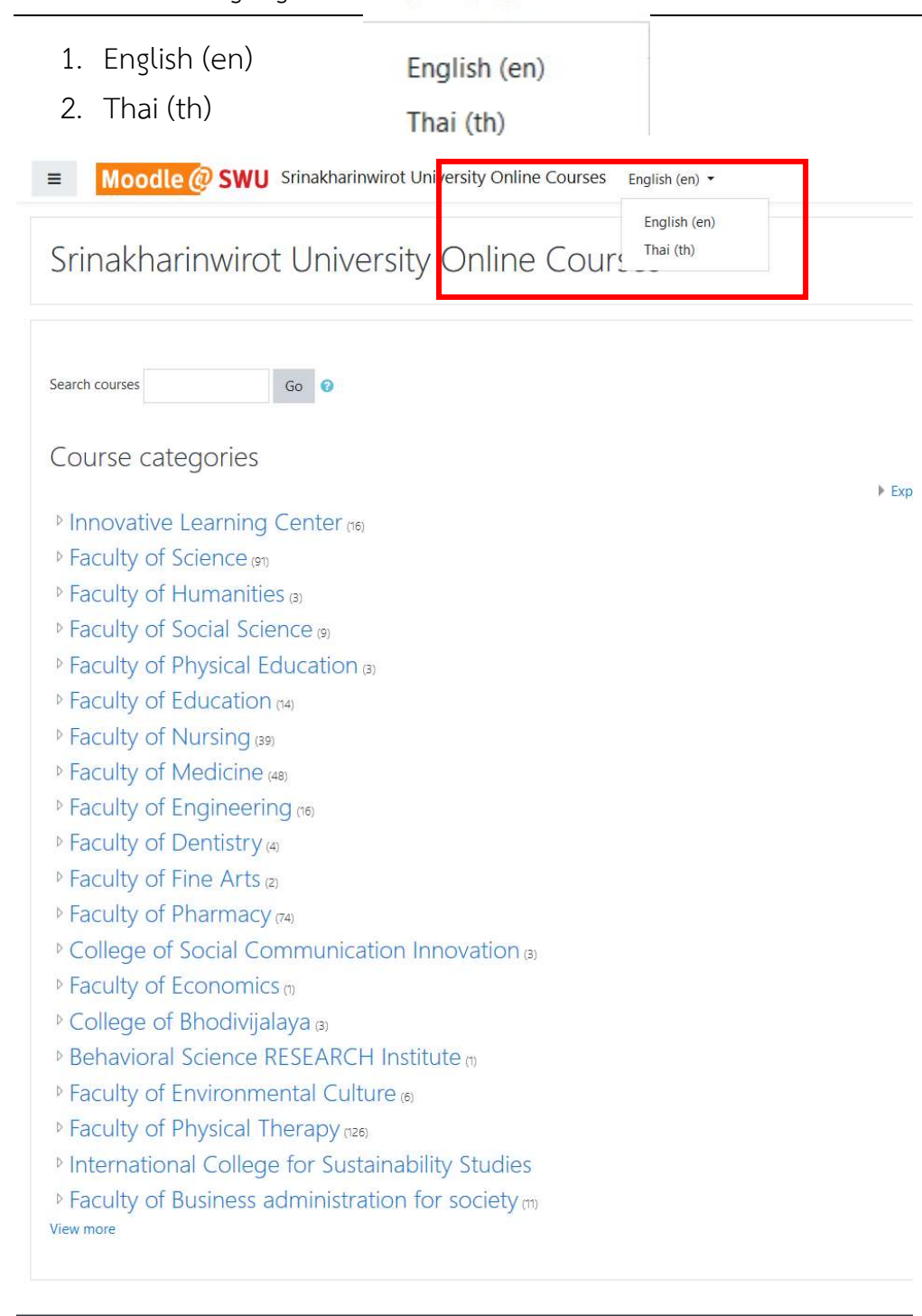

You are currently using guest access (Log in) The second second

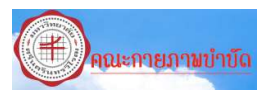

## การเข้าใช้งานระบบ Login

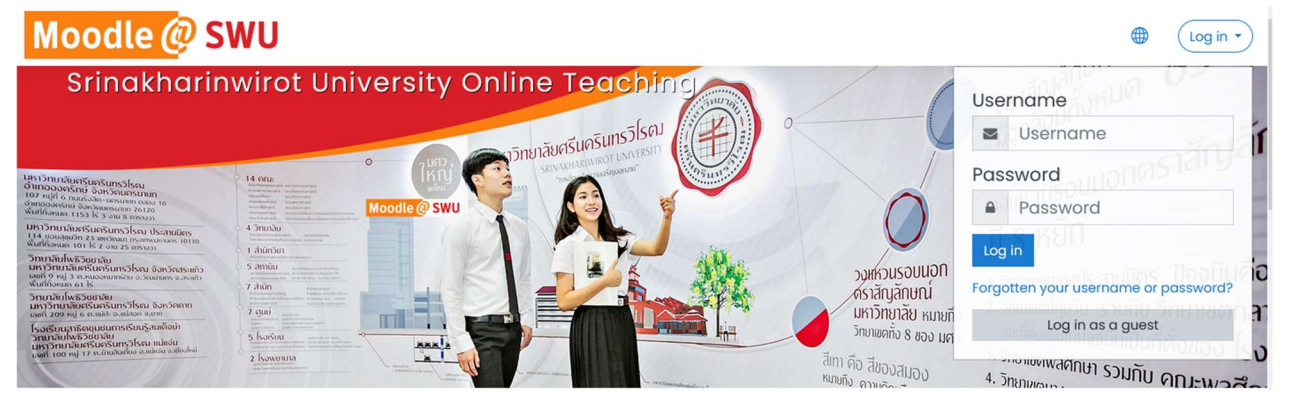

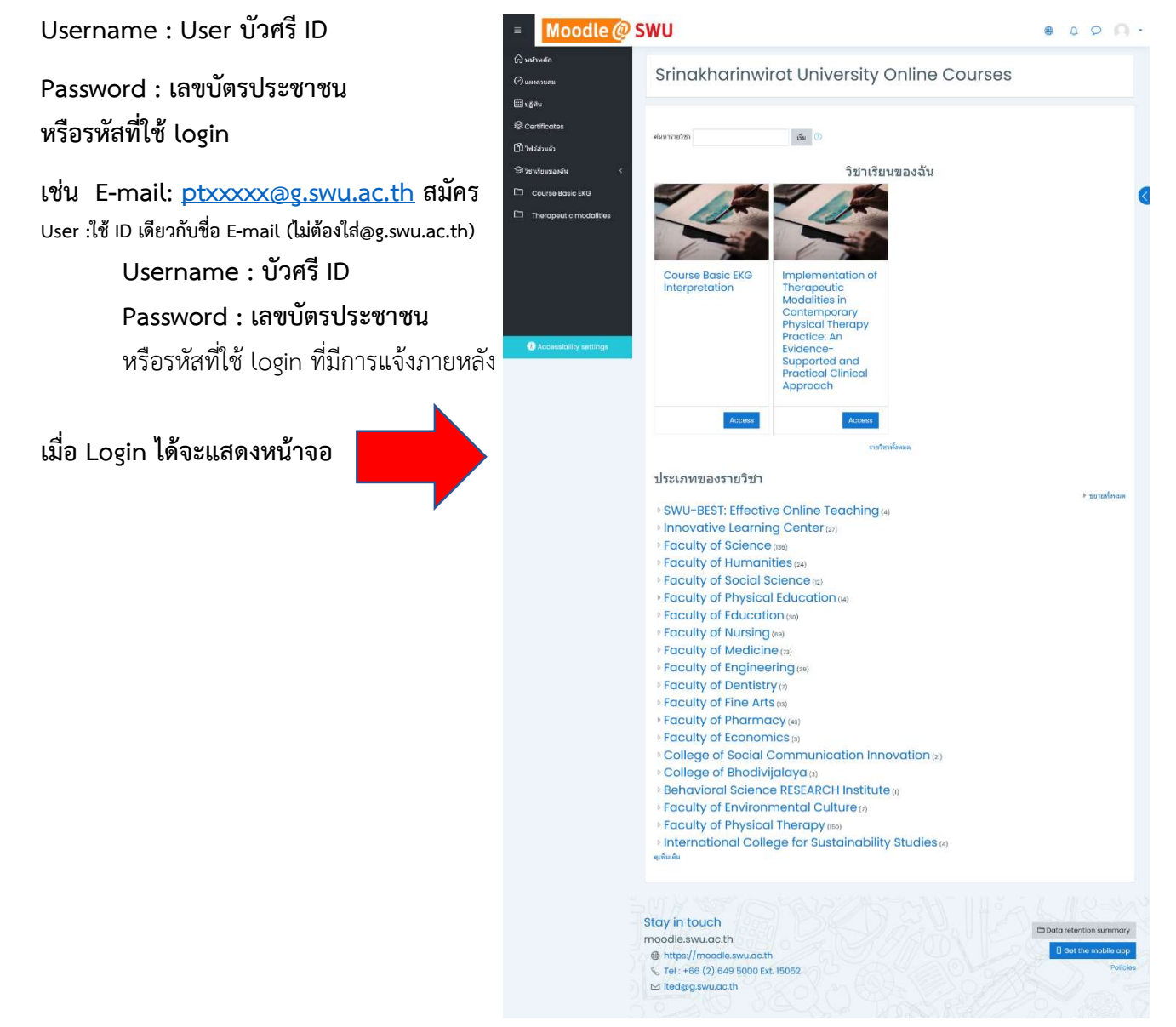

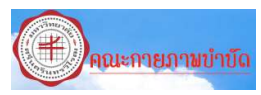

#### การจัดการระบบ >>> รายละเอียดดังนี้

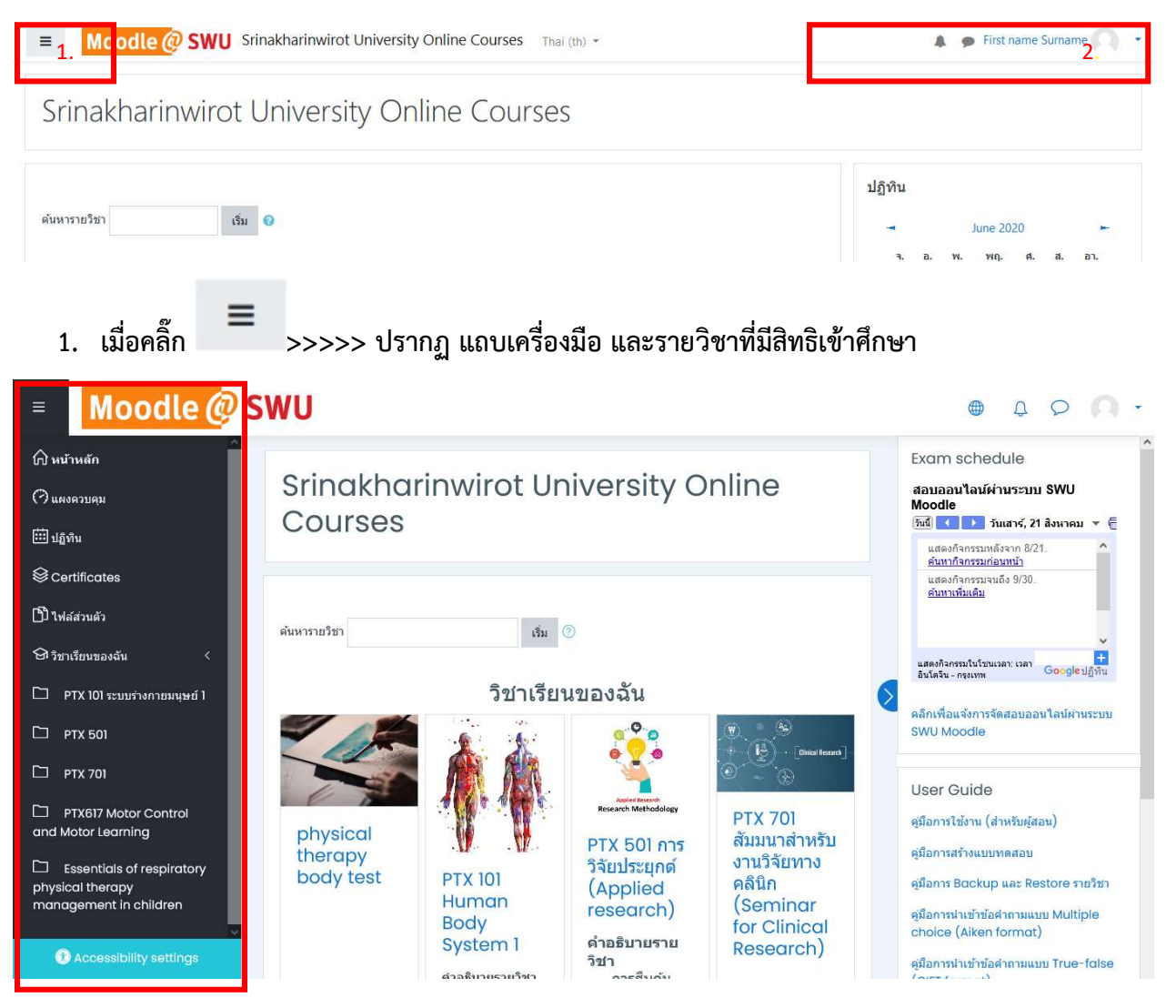

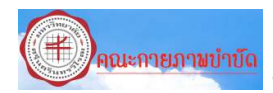

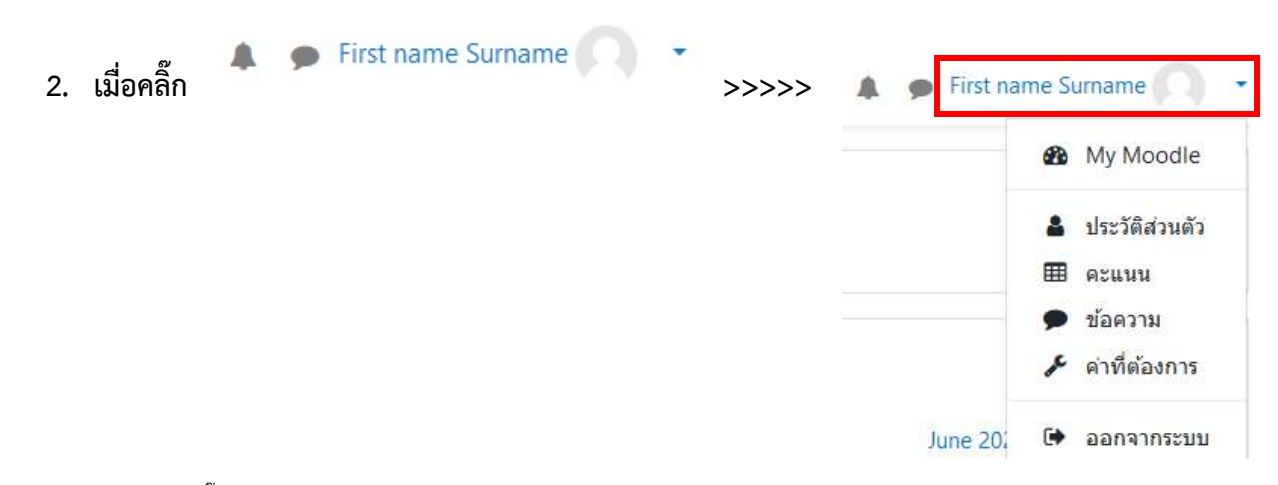

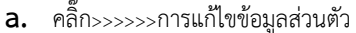

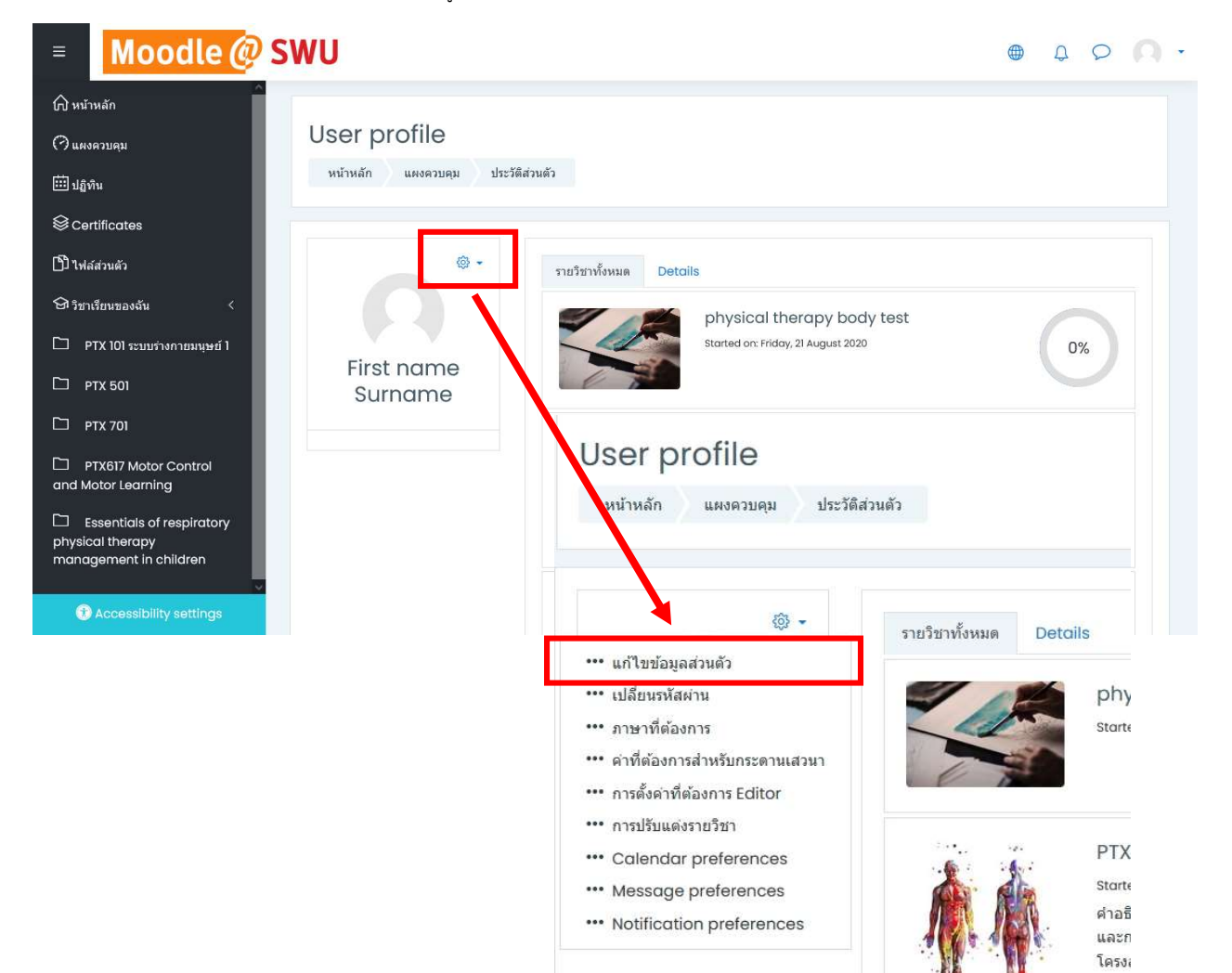

## การแก้ไขข้อมูลส่วนตัว

| ≡        | Moodle @ SWU                    | Srinakharinwirot University C                                                                                                  | Online Co           | Durses Thai (th) - First name Surname 🔘 -                       |  |  |  |
|----------|---------------------------------|----------------------------------------------------------------------------------------------------|---------------------|-----------------------------------------------------------------|--|--|--|
| ★ 1 68 1 | หน้าหลัก<br>Dashboard<br>ปฏิทิน | First<br>พมันดัก / Dashboard / ดำ                                                                                              | ทอme                | e Surname 🔎 ซ์อความ<br>มัญชัสมาชิก / แก้ใหม่อมูลส่วนตัว         |  |  |  |
| 6        | ไฟลัสวนดีว                      |                                                                                                    |                     |                                                                 |  |  |  |
|          |                                 | First name Surn                                                                                                    | ame                 | ▶ ขยายเรื่องมด                                                  |  |  |  |
|          |                                 | <ul><li>ทั่วไป</li></ul>                                                                                                    |                     |                                                                 |  |  |  |
|          |                                 | ชื่อ                                                                                                    | 0                   | First name                                                      |  |  |  |
|          |                                 | นามสกุล                                                                                                    | 0                   | Surname                                                         |  |  |  |
|          |                                 | อีเมล                                                                                                    | 0                   |                                                                 |  |  |  |
|          |                                 | แสดงอีเมล                                                                                                    | 0                   | สมาชิกในวิชาที่เรียนแข่านั้นที่จะเห็นอีเมล ≑                    |  |  |  |
|          |                                 | จังหวัด                                                                                                    |                     | นครนายก                                                         |  |  |  |
|          |                                 | เลือกประเทศ                                                                                                    |                     | Thailand \$                                                     |  |  |  |
|          |                                 |                                                                                                    |                     |                                                                 |  |  |  |
|          |                                 | เช่นเวลา                                                                                                    | -                   | Asia/Bangkok                                                    |  |  |  |
|          |                                 | 3 10424000                                                                                                    | U                   |                                                                 |  |  |  |
|          |                                 |                                                                                                    |                     | ไช้ได้ด HTML                                                    |  |  |  |
|          |                                 | 🝷 รูปภาพส่วนตัว                                                                                                    |                     |                                                                 |  |  |  |
|          |                                 | รูปปัจจุบัน                                                                                                    |                     | ไม่มี                                                           |  |  |  |
|          |                                 | ภาพใหม่                                                                                                    | 0                   | ขนาดของไฟล์ใหม่: 10เมกะไบด์, จำนวนไฟล์แนบ: 1                    |  |  |  |
|          |                                 |                                                                                                    |                     | <ul> <li>ไฟส์</li> </ul>                                        |  |  |  |
|          |                                 |                                                                                                    |                     |                                                                 |  |  |  |
|          |                                 |                                                                                                    |                     | 31/44                                                           |  |  |  |
|          |                                 |                                                                                                    |                     | Accented file bunks:                                            |  |  |  |
|          |                                 |                                                                                                    |                     | Image files used on the web. gif .jpe .jpg .jpg .png .svg .svgz |  |  |  |
|          |                                 | ด้วยระบวยอาพ                                                                                                    |                     |                                                                 |  |  |  |
|          |                                 | d d a                                                                                                    |                     |                                                                 |  |  |  |
|          |                                 | • วายขอเพมเดม                                                                                                    |                     |                                                                 |  |  |  |
|          |                                 | ความสนใจ                                                                                                    |                     |                                                                 |  |  |  |
|          |                                 | ไม่บังคับ                                                                                                    |                     |                                                                 |  |  |  |
|          |                                 | คุณต้องกรอกข้อมูลในช่องที่ขึ้น 🄇                                                                                               | D                   | อัพเดทปะวัดีส่วนตัว<br>ยกเลิก                                   |  |  |  |
|          |                                 | ดดแข้วสระบบในชื่อ First ความ- F                                                                                                | 2000 (22 <b>0</b> 0 | (uureence                                                       |  |  |  |
|          |                                 | មុណៈទាត្ទទះបប់ជេះថត <u>First name Surr</u><br><u>អរើកេតិ៍កាំ</u><br><u>Data retention summary</u><br><u>Get the mobile app</u> | iame (aans          |                                                                 |  |  |  |

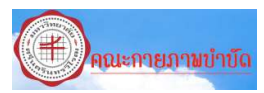

#### การเข้าใช้งานรายวิชา

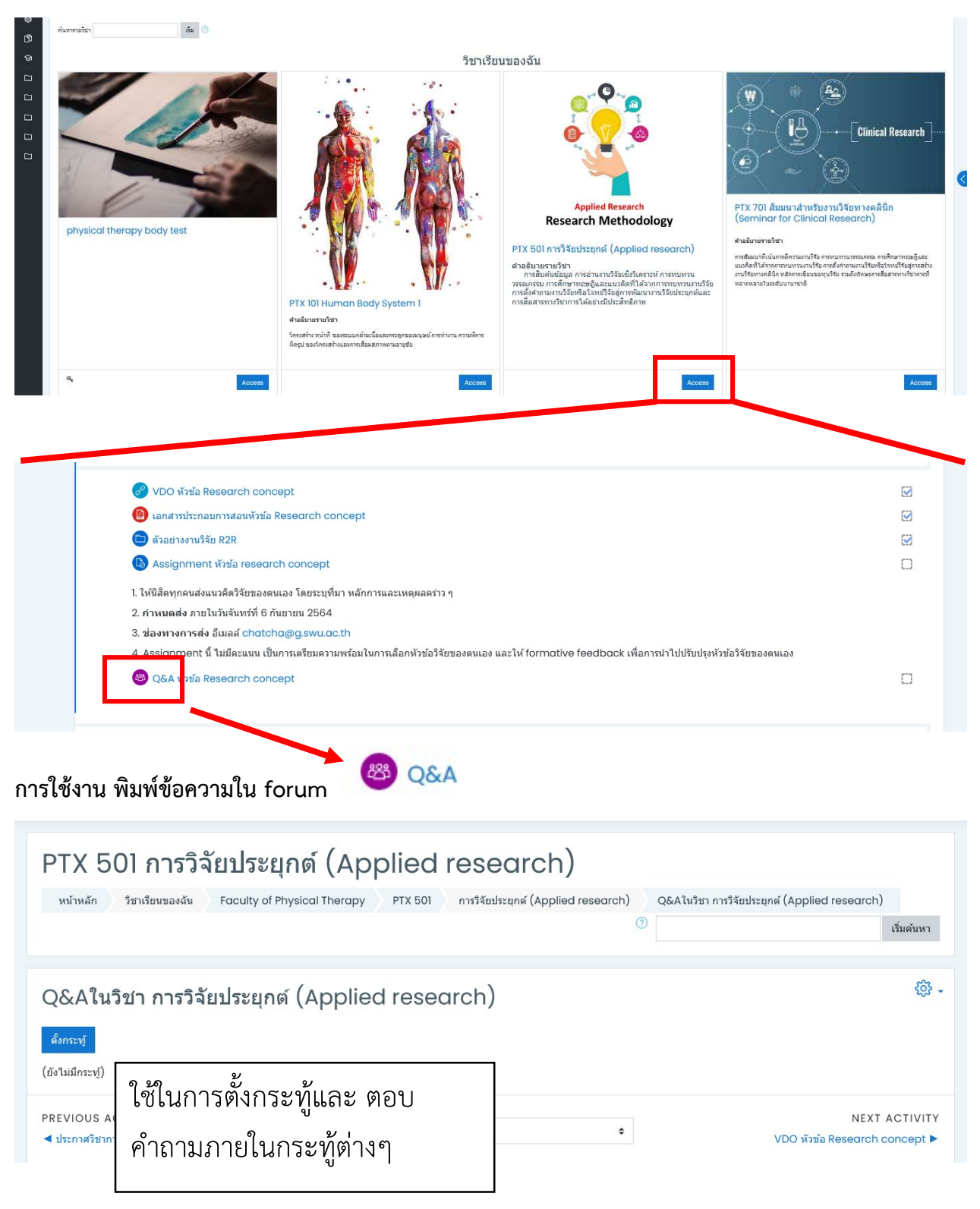

<mark>คณะกายภามข่าบัด</mark> คณะกายภาพบำบัด มหาวิทยาลัยศรีนครินทรวิโรฒ องค์รักษ์

### การใช้งาน upload file งานส่งใน assignment

| Moodle (                                                                                                    | 🦻 SWU                                                              | 4 P  | <b>A</b> • | ł.                                                  |  |  |  |  |  |
|----------------------------------------------------------------------------------------------------|--------------------------------------------------------------------|------|------------|-----------------------------------------------------|--|--|--|--|--|
| Assignme                                                                                                    | ent หัวข้อ research question                                       |      |            |                                                     |  |  |  |  |  |
| 1. ให้นิสัดทุกคนส่งค่าถา                                                                                                    | 1. ไม่นี้สินกรณสรรณาเมาน์รัฐของรณอง โดยการการแสว้นรบกรรที่นะสิ้กษา |      |            |                                                     |  |  |  |  |  |
| 2. <u>กำหนดส่ง</u> วันจันทร์ทั                                                                                                    | 2. <u>กามแสง</u> 194พทที่ 13 กับยายน 2564 ก่อนกลา 16.30 น.         |      |            |                                                     |  |  |  |  |  |
| 3. Assignment นี้ ในมีระเทน เป็นการตั้งสารกระบบหรือเส้นการตั้งสารกระบบริเอส แล้ว เรื่องการเป็นการตั้งสารกระบบริเอส แล้ว formative feedback เพื่อการการปปกบปรุงสารกระบบริเอ |                                                                    |      |            |                                                     |  |  |  |  |  |
|                                                                                                    | iearch guestion 64.docs20 August 2021, 3:39 PM                     |      |            |                                                     |  |  |  |  |  |
| Submission                                                                                                    | n status                                                           |      |            |                                                     |  |  |  |  |  |
| Submission<br>status                                                                                                    | No attempt                                                         |      |            |                                                     |  |  |  |  |  |
| Grading status                                                                                                    | Not graded                                                         |      |            |                                                     |  |  |  |  |  |
| Due date                                                                                                    | Saturday, 21 August 2021, 10:30 AM                                 |      |            |                                                     |  |  |  |  |  |
| Time remaining Assignment is overdue by: 27 mins 27 secs                                                                                                    |                                                                    |      |            |                                                     |  |  |  |  |  |
| Last modified                                                                                                    | ·                                                                  |      |            |                                                     |  |  |  |  |  |
| Submission<br>comments                                                                                                    | Comments (0)                                                       |      |            |                                                     |  |  |  |  |  |
|                                                                                                    | Add submission<br>ou have not made a submission yet.               |      |            |                                                     |  |  |  |  |  |
| Assignr                                                                                                    | ment หัวข้อ research question                                      |      |            |                                                     |  |  |  |  |  |
| 1. ให้นิสัดทกคนส่งศาถามงานวิจัยของตนเอง โดยการกำหนดตัวแปรต้น ตัวแปรตามและประชากรที่จะศึกษา                                                                                 |                                                                    |      |            |                                                     |  |  |  |  |  |
| 2. ถ่านระดรัส วันวันษร์ที่ 12 กับความ 2564 ก่อนกออ 16 20 น                                                                                                    |                                                                    |      |            |                                                     |  |  |  |  |  |
| ม <u>การแสดง</u> ที่ให้เป็นแหน เป็นอาจเขึ้นแรกมาน้อง แ                                                                                                    |                                                                    |      |            |                                                     |  |  |  |  |  |
| 3. Assignment น แนตแนนน เป็นทางแนต การออนในทางต่อนในทางแนตอนสมเออ และ เทาformative reeadack เพื่อการทางบารบบรุงคาณาเหตาเนาขอ                                               |                                                                    |      |            |                                                     |  |  |  |  |  |
| _ 		 1 <u>skmin 2_research question_64.docx</u> 20 August 2021, 3:39 PM                                                                                                    |                                                                    |      |            |                                                     |  |  |  |  |  |
| File subm                                                                                                    | lissions                                                           |      |            | Maximum file size: 10MB, maximum number of files: 1 |  |  |  |  |  |
|                                                                                                    | 0 0                                                                | M    |            | ل الله الله الله الله الله الله الله ال             |  |  |  |  |  |
|                                                                                                    | <ul> <li><u>1wá</u></li> </ul>                                     | เนบา | เพล        | 1                                                   |  |  |  |  |  |
|                                                                                                    |                                                                    |      |            |                                                     |  |  |  |  |  |
|                                                                                                    |                                                                    |      |            |                                                     |  |  |  |  |  |
|                                                                                                    |                                                                    |      |            |                                                     |  |  |  |  |  |
| 2.เซฟไฟล์เพื่อส่งงาน You can drag and drop files here to add them.                                                                                                    |                                                                    |      |            |                                                     |  |  |  |  |  |
|                                                                                                    |                                                                    |      |            |                                                     |  |  |  |  |  |
|                                                                                                    | Save changes Cancel                                                |      |            |                                                     |  |  |  |  |  |

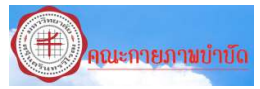

การใช้งาน Link : Video และ Download เอกสาร

โดยการแชร์ สื่อการเรียน จะแชร์ในรูปแบบของ google drive จึงต้องดำเนินการ Login ด้วย E-mail : G.Swu หรือ GMail ดังนี้

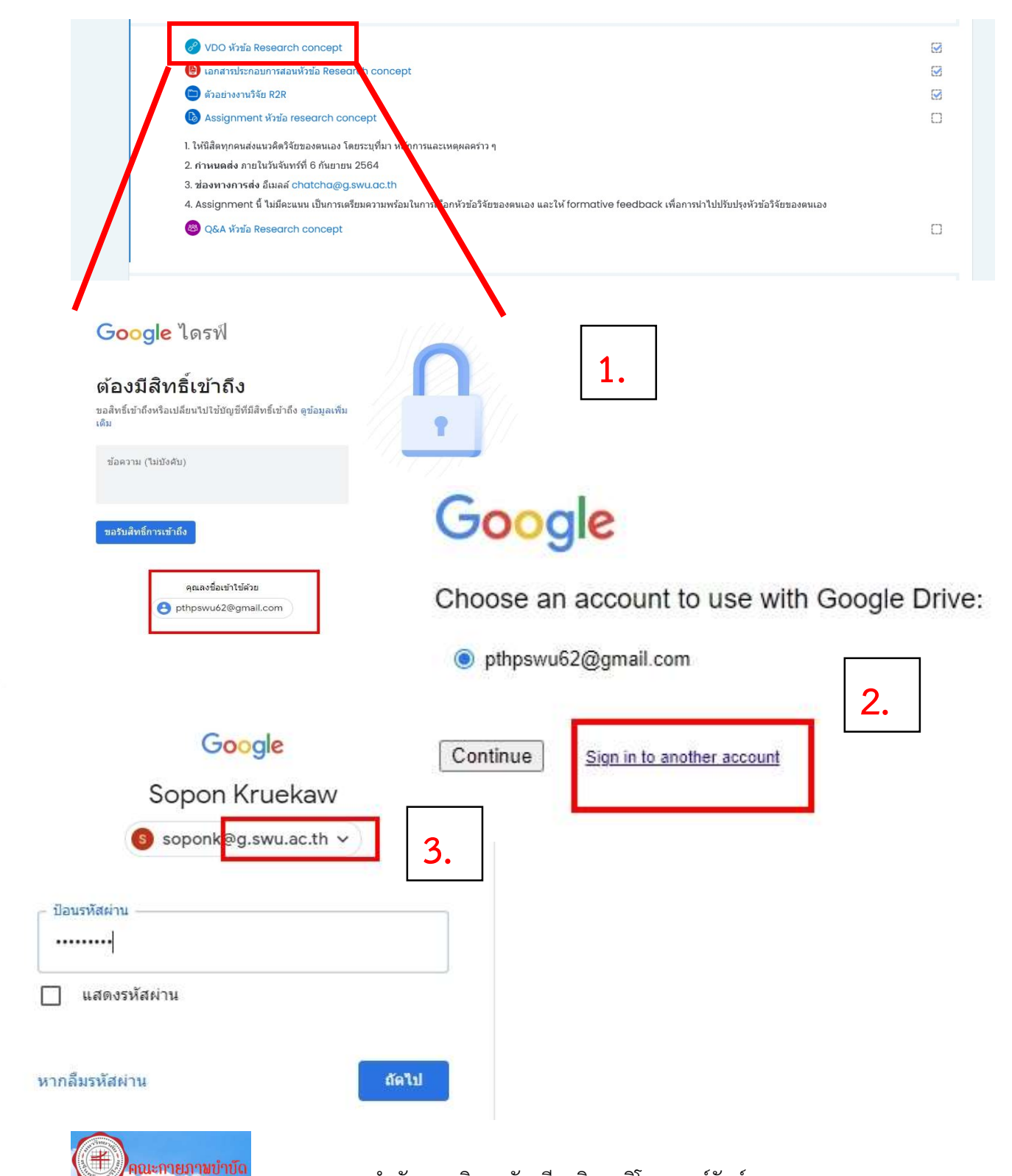

| Test Quiz<br>การเข้าสอบ 😑 🚥 เมื่อคลิ๊กจะปรากฏ                                                                                                    |                                                                                                    |
|----------------------------------------------------------------------------------------------------|----------------------------------------------------------------------------------------------------|
| <ol> <li>รายละเอีดคำสั่งของชุดข้อสอบ</li> <li>เริ่มทำข้อสอบ</li> <li>ลักษณะข้อสอบ</li> <li>ทำข้อสอบเสร็จ</li> </ol>                                                                                                    | Attempts allowed: 4<br>This quiz opened at Saturday, 21 August 2021, 1:03 PM<br>Time limit: 3 hours<br>Grading method: Highest grade<br><u>Attempts: 1</u><br>Preview quiz now |
| Start attempt ×                                                                                                    |                                                                                                    |
| Time limit       Your attempt will have a time limit of 3 hours. When you start, the timer will begin to count down and cannot be paused. You must finish your attempt before it expires. Are you sure you wish to start now?         Question 5       Start attempt         Not yet answered work down and too       Diaphragm ป็นกล้ามเนื้อส่าหรับการหายใจออก         Warked out of too       True         P Flag question       O False         Question 5       Sate         Previous page       Jate | Quiz navigation   1   2   3   4   5   Finish attempt   Time left 2:53:40   Start a new preview                                                                                 |
| test<br>Summary of attempt                                                                                                    |                                                                                                    |
| Question Status                                                                                                    |                                                                                                    |
| 2 Answer saved                                                                                                    | <u>त</u> ० ० २ स्                                                                                                    |
| 3 Answer saved                                                                                                    | เมอดาเนนการแลวเสรจ                                                                                                    |
| 4 Answer saved                                                                                                    | <b>2</b>                                                                                                    |
| 5 Answer saved                                                                                                    | ตองคลก                                                                                                    |
| Return to attempt<br>Time left 2:52:27<br>This attempt models attempt model and finish<br>PREVIOUS ACTIVITY<br>Announcements Jump to + VDO WYNG Ret                                                                                                    | NEXT ACTIVITY<br>secarch question >                                                                                                    |

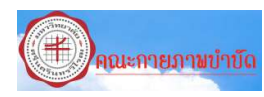

พบปัญหาสามารถติดต่อ

<mark>หมายเหตุ</mark> พบปัญหาสามารถติดต่อ 0-2649-5000 ต่อ 27335 (นายโสภณ เครือแก้ว) คณะกายภาพบำบัด

E-mail : soponk@g.swu.ac.th